ポップアップブロック許可設定

## 「Microsoft Edge」のポップアップブロックの許可設定を行います。

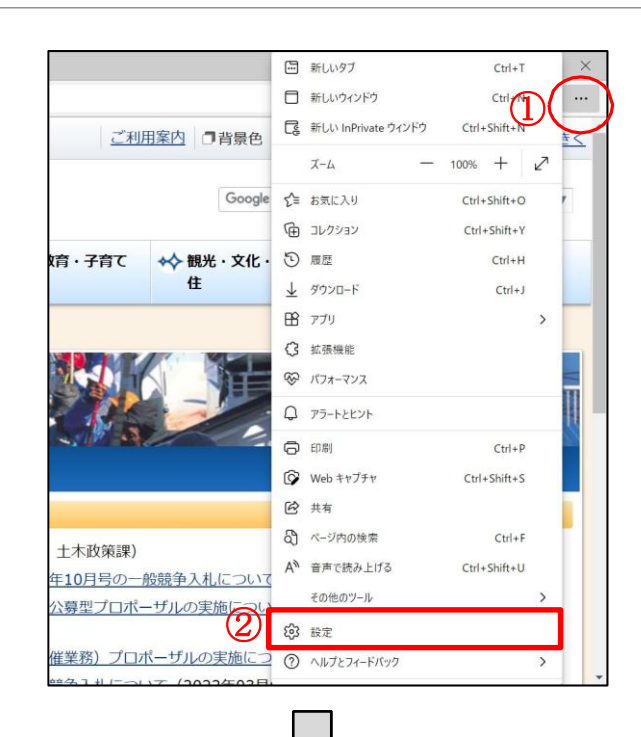

## Microsoft Edge

①画面右上にある「…」をクリックします。
 ②表示されたリストにある「設定」をクリックします。

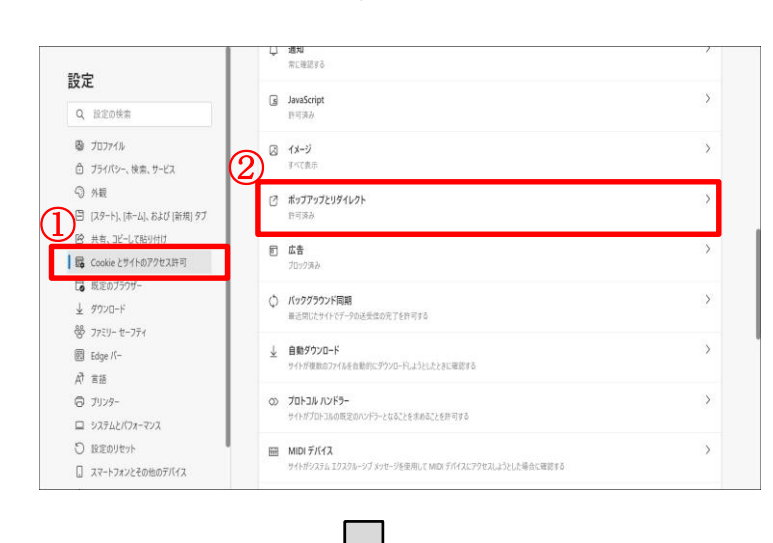

## 設定

① 左メニューの「Cookie とサイトのアク セス許可」をクリックします。

②画面右に表示された、サイトのアクセ ス許可項目の「ポップアップとリダイレク ト」をクリックします。

| <ul> <li>設定</li> <li>① 1270%</li> <li>③ 7377%</li> <li>③ 7377%</li> <li>③ 7377%</li> <li>③ 7377%</li> <li>③ 7377%</li> <li>④ 7377%</li> <li>○ 74%</li> <li>○ 74%</li> <li>○ 74%</li> <li>○ 79%</li> <li>○ 79%</li> <li>○ 79%</li> <li>□ 2324273</li> <li>○ 2324273</li> <li>○ 2324274</li> <li>○ 2324274</li> <li>○ 2324274</li> <li>○ 2324</li></ul> | <pre>&lt; #14079121##] /#07P972194021</pre>                                                                                                    | <ul> <li>ポップアップとリダイレクト</li> <li>① [ブロック(推奨)]が ON になってい<br/>ることを確認します。</li> <li>※ON の場合、左図①の状態になります。</li> <li>② [許可]の「追加」ボタンをクリックし、<br/>サイトの追加画面を表示します。</li> <li>③ 下記 URL を入力し、「追加」ボタン<br/>をクリックします。</li> <li>https://ebid.pref.kochi.lg.jp</li> </ul> |
|----------------------------------------------------------------------------------------------------|----------------------------------------------------------------------------------------------------|----------------------------------------------------------------------------------------------------|
|                                                                                                    | ・サイトのアクセス許可 / ボッブアップとリダイレクト     プロック 信息)     プロック     プロック     プロック     プロック     プロック     プロック     プロック     プロック     プロック     プロック     プロック     プロック     プロック     プロック     プロック     プロック     プロック     プロック     プロック     プロ・     プロ・     プロ・     プロ・     プロ・     プロ・     プロ・     プロ・     プロ・ </td <td><b>ポップアップとリダイレクト</b><br/>[許可]の項目に、追加した URL が表<br/>示されていることを確認します。</td> | <b>ポップアップとリダイレクト</b><br>[許可]の項目に、追加した URL が表<br>示されていることを確認します。                                                                                                    |